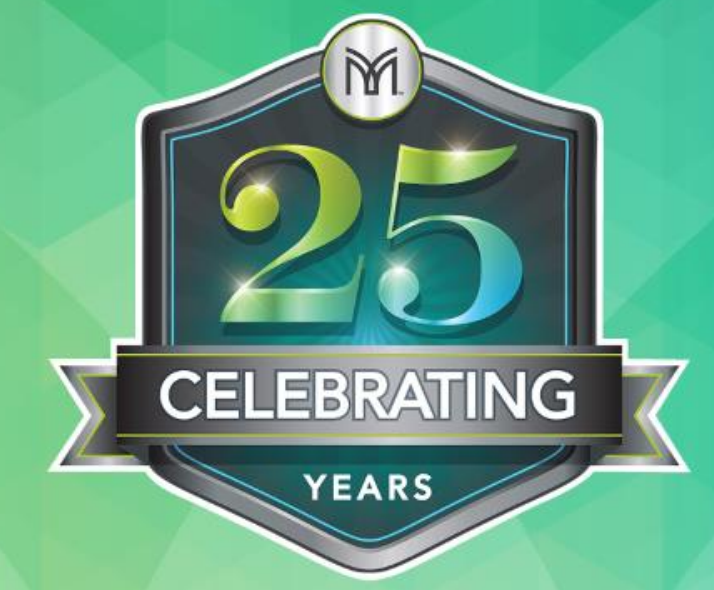

# MANNATECH

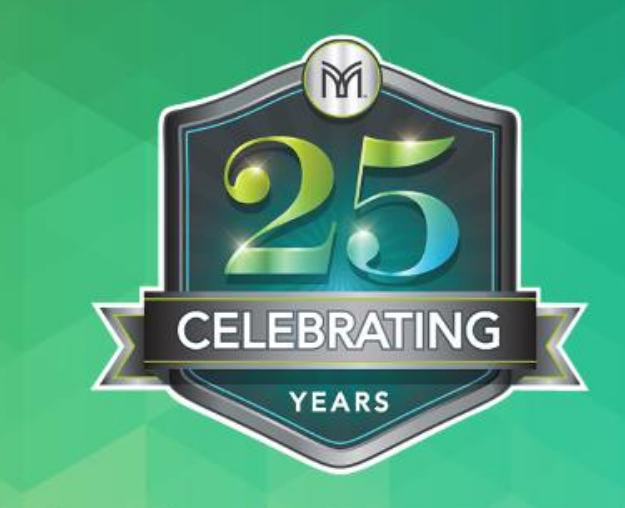

## MANNATECH

## **MANNATECH 2019 RECORDS REFRESH**

Bob Adam & David Wood

May, 2019

## FACTS ABOUT MANNATECH PURGES

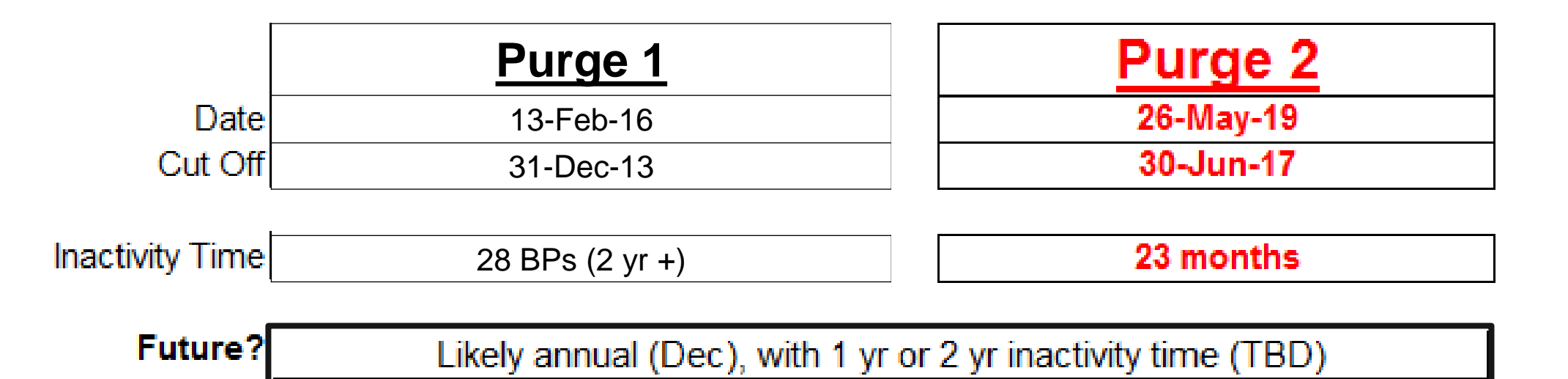

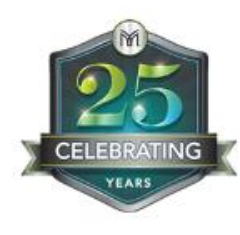

## WHAT ACCOUNTS WILL BE PURGED?

- "Inactive" accounts since July 1, 2017 (last order June 30, 2017 or earlier).
- "Inactive" = no paid order products, tools or renewals.
- Product purchases will be measured by PPV (not by PV).
- Renewed Associate accounts will not be purged, even with zero PPV.
- Non-renewed Associate accounts will not be purged if they have PPV in July 2017 or later.

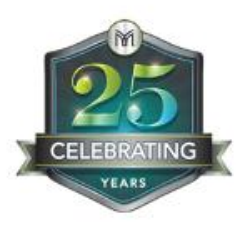

## **BENEFITS/REASONS FOR THE PURGE**

- Security protection both for Mannatech and for Associates/Customers.
- Allows your records to be **congruent** with the Compensation Plan.
- Your records are more **streamlined**, less cluttered, and easier to work with.
- Provides potential structural benefits for ongoing business and/or Incentive purposes.

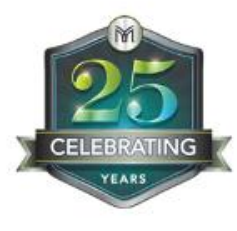

## **PREPARATION AND TRAINING**

- WATCH ... for communications, training webinars, and instruction sheets.
- EXAMINE ... your organizational structure and how it could be impacted.
- INFORM ... your team members so they can be prepared.

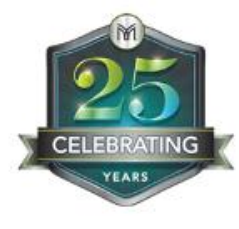

## THE NEED FOR SORTING

#### Your Associate Collection

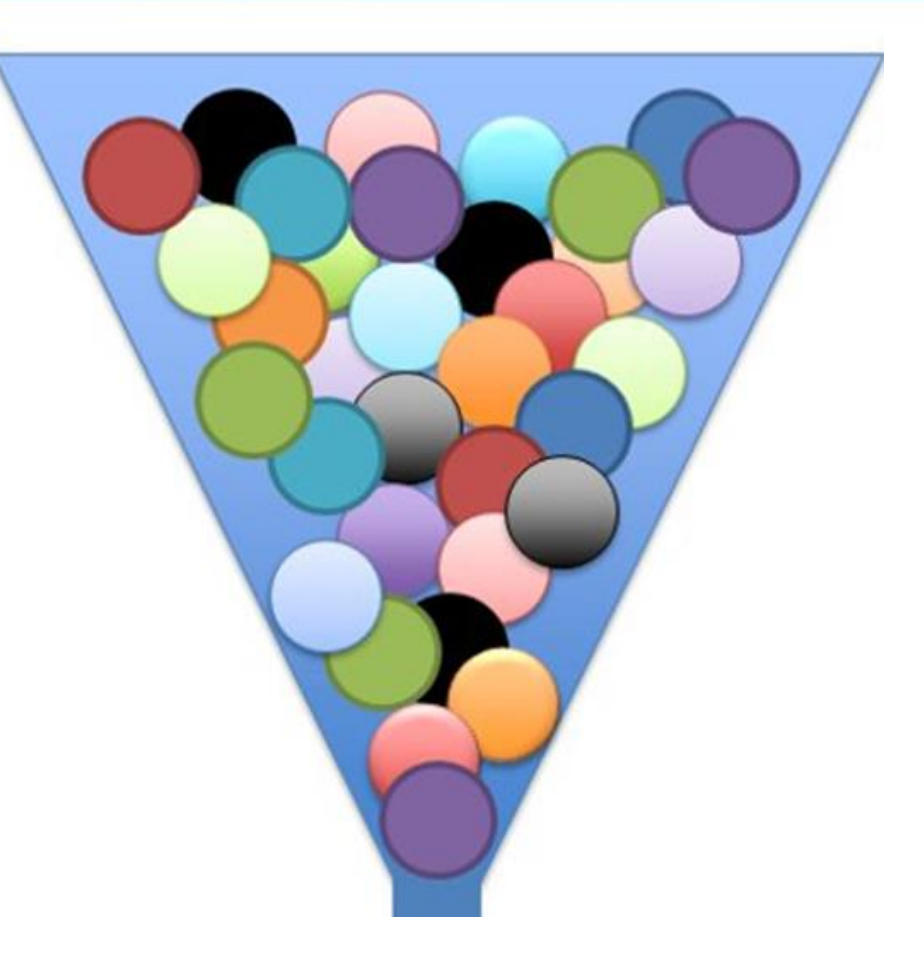

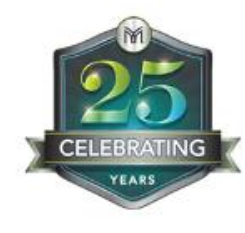

## **OBJECTIVE**

To use the power of Success Tracker data combined with the sorting capacity of Excel to produce a personalized and prioritized strategy for RECORDS REFRESH 2019.

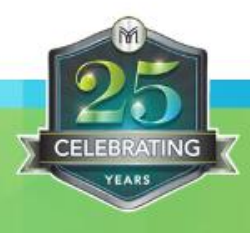

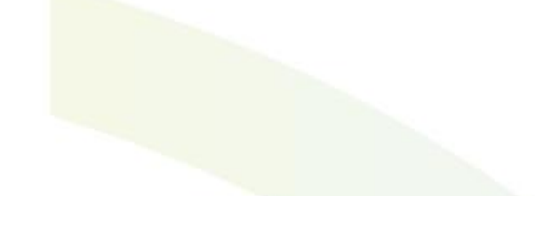

SUCCESS TRACKER

| 🖀 Home                         | Success Watcher                                                                   | Reports              | 🕍 Graphs      |
|--------------------------------|-----------------------------------------------------------------------------------|----------------------|---------------|
| United States                  |                                                                                   |                      |               |
|                                |                                                                                   | Genealogy            |               |
| Logout                         | CLICK HERE for a Description of this Report and Business Tips for Using this Repo | First, click on      |               |
| Success Tracker Introduction   |                                                                                   | "Genealogy" to o     | pen           |
| Customize my Success Tracker   |                                                                                   | these reports.       |               |
| Reports Overview               | Show Report 5                                                                     | ihow Standard Report |               |
| Associate Search               | Step 1: (Optional) Change the Associate who is at the top level of the report     |                      |               |
| Associate Detail               | Country                                                                           | n United States      |               |
| Organizational Profile         | Enter Account Number                                                              | t Lookup             |               |
| O Incentive                    | (This associate will remain at the top<br>level for all reports until you select  | t Associate          |               |
| ⊖ Genealogy                    | another associate's account number                                                | ) <u>Number</u>      |               |
| Genealogy                      | Step 2: Gustomize the criteria (or rules) by which people will be selected.       | Next, select the     |               |
| Unilateral Diagram - Tree View |                                                                                   | "Genealogy" repo     | ort           |
| Peneurol                       | Name                                                                              |                      | Starts With 🗸 |
|                                | City                                                                              |                      | Starts With   |
| Marketing                      | city                                                                              |                      |               |
| Farly Warning                  | State or Province                                                                 |                      | Starts With 🗸 |
| Ronus Opportunity              | Sponsor Name                                                                      |                      | Starts With 🖌 |
| Bonus Qualification            | Enroller Name                                                                     |                      | Starts With 🗸 |

|                                                  |                                                                                                    | Genealogy                                                    | In Sten 1 identify        | ,      |
|--------------------------------------------------|----------------------------------------------------------------------------------------------------|--------------------------------------------------------------|---------------------------|--------|
| Logout                                           | CLICK HERE for a Description of this Report and Business Tips for Using this R                            | Report                                                       |                           |        |
| Success Tracker Introduction                     |                                                                                                    |                                                              | Country, plus you         | ir     |
| Customize my Success Tracker                     |                                                                                                    |                                                              | account, or the Le        | eader  |
| Reports Overview                                 | Show Report                                                                                               | Show Standard Report                                         | you want to work          | with   |
| Associate Search                                 | Step 1: (Optional) Change the Associate who is at the top level of the report                             |                                                              | or Associate at to        | p of   |
| Associate Detail                                 |                                                                                                    |                                                              | led you want to a         | nalvze |
| Organizational Profile                           | Cou<br>Enter Account Nur                                                                                  | mber:                                                        | log you hant to a         |        |
| 2016 North America "Cabo<br>Challenge" Incentive | (This associate will remain at th<br>level for all reports until you s<br>another associate's account nun | ne top <u>Associa</u><br>select <u>Accour</u><br>mber) Numbe | ite<br>it                 |        |
| 📀 Leadership Incentive                           |                                                                                                    |                                                              | -                         |        |
| ⊖ Genealogy                                      | Step 2: Customize the criteria (or rules) by which people will be selected.                               |                                                              |                           |        |
| Genealogy 🕒                                      |                                                                                                    |                                                              |                           |        |
| Unilateral Diagram - Tree View                   | Name                                                                                                    |                                                              | Skin Ston 2 8 2 S         | oroll  |
| Unilateral Genealogy Diagram                     | City                                                                                                    |                                                              | Skip Step 2 $\alpha$ 3, 3 |        |
| Renewal                                          | State or Province                                                                                         |                                                              | down to Step 4            |        |
| • Recognition                                    |                                                                                                    |                                                              |                           |        |
| • Marketing                                      | Sponsor Name                                                                                              |                                                              | Starts With 🗸             |        |
| 💿 Early Warning                                  | Enroller Name                                                                                             |                                                              | Starts With 🖌             |        |
| 😌 Bonus Opportunity                              |                                                                                                    |                                                              |                           |        |
| Bonus Qualification                              | Enroller Account Number                                                                                   |                                                              |                           |        |
| 📀 Bonus Recognition                              | How many levels deep?                                                                                     |                                                              |                           |        |
| • Accufax/Starbuilder                            | Level 1 Leg Numbers                                                                                       |                                                              | Dinclude                  |        |
| 📀 Internal Use Only                              | (separate leg number by "," eg. 1,2,3)                                                                    |                                                              | OExclude                  |        |
| Saved Report Specifications                      | Limit the number of results to:                                                                           |                                                              |                           |        |
| All Qualified Presidentials                      | (leaving this blank will return all results)                                                              |                                                              |                           |        |

Step 3: Customize the order in which people will be listed.

| Sort by:                                                    | Genealogy Order              | ×                                       | ●Ascending                                                                                               |
|-------------------------------------------------------------|------------------------------|-----------------------------------------|----------------------------------------------------------------------------------------------------|
| (Optional) Then by :<br>(Optional) Then by :                | None                         | ~                                       | Step 4 -<br>Click on "Selected<br>Columns" to select the<br>columns you will like<br>the report to show. |
| Step 4: Customize the columns to be displayed               |                              |                                         |                                                                                                    |
|                                                             | Selected Columns             |                                         |                                                                                                    |
| Step 5: Choose the data format if you want to print or down | load the report; otherwise i | t will be displayed on your screen as a | web page:                                                                                                |
| PDF Font Size:                                              | Web Page V                   |                                         | Adobe Get Reader                                                                                         |
| Step 6: Click one of the following buttons:                 |                              |                                         |                                                                                                    |
| Show Report                                                 |                              | Reset                                   | Save Report Specifications                                                                               |

✐

|   | <u> </u> | _ | ~ |   | - |
|---|----------|---|---|---|---|
|   |          | - |   |   |   |
| _ | _        | _ |   | _ |   |

Success Tracker Introduction

Customize my Success Tracker

**Reports Overview** 

Associate Search

Associate Detail

Organizational Profile

2016 North America "Cabo Challenge" Incentive

😁 Leadership Incentive

#### Genealogy

Genealogy

Unilateral Diagram - Tree View

Unilateral Genealogy Diagram

💮 Renewal

💮 Recognition

🕑 Marketing

📀 Early Warning

😁 Bonus Opportunity

🕑 Bonus Qualification

🕑 Bonus Recognition

😁 Accufax/Starbuilder

🕑 Internal Use Only

Saved Report Specifications

All Qualified Presidentials

Contact From Qualified Presidentials

Contact My Downline

|           | Select/ Deselect All       |
|-----------|----------------------------|
|           | Account Number:            |
| $\Box$    | Country                    |
|           | Name                       |
|           | Last Name:                 |
| H         | First Name:                |
| H         | Business Name              |
|           | Account Number &           |
|           | Country                    |
|           | Name & Location            |
| H         | Name & Address             |
| H         | Address 1                  |
|           | Address 2                  |
|           | Address 2                  |
|           | City<br>Chata an Danada an |
|           | State or Province          |
|           | PostalCode                 |
|           | Sponsor Name               |
|           | Sponsor Account            |
|           | Number                     |
|           | Sponsor Country            |
|           | Code                       |
|           | Enroller Name              |
|           | Enroller Account           |
|           | Number                     |
|           | Enroller Country           |
|           | Physical Level             |
|           | Phone Numbers              |
|           | Day Phone                  |
|           | Night Phone                |
|           | Terminated                 |
|           | Enrollment Date            |
|           | Original Enrollment        |
|           | Level                      |
|           | Enrollment Level           |
|           | Highest Enrollment         |
|           | Level                      |
|           | Leadership Level           |
|           | Highest Leadership         |
|           | Level                      |
|           | Auto Order                 |
|           | PPV Current Period         |
|           | Upline GPV Current         |
|           | Period                     |
|           | PPV 1 Period Ago           |
|           | Upline GPV 1 Period        |
|           | Ago                        |
|           | PPV 2 Periods Ago          |
| $\square$ | PPV 3 Periods Ago          |
|           | PPV 4 Periods Ago          |
|           | _                          |

| Selections:                      |
|----------------------------------|
| Account Number                   |
| Country                          |
| Last Name                        |
| First Name                       |
| Business Name                    |
| Sponsor Name                     |
| Enroller Name                    |
| Physical Level                   |
| Phone Numbers                    |
| Terminated                       |
| Enrollment Level                 |
| Leadership Level                 |
| Highest Leadership Level         |
| Auto Order                       |
| PPV Current Period               |
| PPV 1 Period Ago                 |
| PPV 2 Periods Ago                |
| PPV 3 Periods Ago                |
| PPV 4 Periods Ago                |
| Career Purchases (Cumulative QV) |
| Last Order Period                |
| Next Automatic Order Date        |
| Email                            |
| Order(s) in prior 6 BP's         |

#### Recognition

- 🕑 Marketing
- 📀 Early Warning
- 🕙 Bonus Opportunity
- 😁 Bonus Qualification
- 📀 Bonus Recognition
- Accufax/Starbuilder
- 🕙 Internal Use Only

Saved Report Specifications

- All Qualified Presidentials
- Contact From Qualified Presidentials
- Contact My Downline
- Comp Plan
- 🕑 Help Menu

|                          |                | Phone Numbers<br>Day Phone<br>Night Phone<br>Terminated<br>Errollment Date<br>Original Enrollment<br>Level<br>Errollment Level<br>Highest Enrollment<br>Level<br>Leadership Level<br>Highest Leadership<br>Level<br>Auto Order<br>PPV Qurrent Period<br>Upline GPV Current<br>Period<br>PPV 1 Period Ago<br>Upline GPV 1 Period<br>Ago<br>PPV 2 Periods Ago<br>PPV 2 Periods Ago<br>PPV 2 Periods Ago<br>PPV 2 Periods Ago<br>PPV 4 Periods Ago<br>Career Purchases<br>(Cumulative QV)<br>Last Order Period<br>PPV Since Last<br>Renewal<br>Renewal BP<br>Next Automatic<br>Order Pate<br>Next Automatic<br>Order PPV<br>Next PCP/NFR<br>Automatic Order<br>Date<br>Next PCP/NFR<br>Automatic Order<br>PPV<br>Team Bonus<br>Received Last BP<br>Order Number<br>Signup Pack Name<br>Renewal Pack Name<br>Leg<br>Email:<br>Order Date Name |  |
|--------------------------|----------------|----------------------------------------------------------------------------------------------------|--|
|                          |                | Opted In To Loyalty                                                                                                    |  |
| Chaosa ana aftha huttana | below          | Program                                                                                                    |  |
| Recet                    | Continue to Na | avt Sten                                                                                                    |  |
|                          |                |                                                                                                    |  |

After checking your selections, Click "Continue to Next Step", it takes you back to Genealogy Report.

| Bonus Recognition                    | Howmany                                                       | levels deep?                                                |                                                                                                    |
|--------------------------------------|---------------------------------------------------------------|-------------------------------------------------------------|----------------------------------------------------------------------------------------------------|
| 🖸 Accufax/Starbuilder                | Level 1 L                                                     | .eg Numbers                                                 | Oloclude                                                                                                    |
| 📀 Internal Use Only                  | (separate leg number by                                       | "," eg. 1,2,3)                                              | OExclude                                                                                                    |
| Saved Report Specifications          | Limit the number of                                           | of results to: 10000                                        |                                                                                                    |
| All Qualified Presidentials          | (leaving this blank will retur                                | n all results)                                              |                                                                                                    |
| Contact From Qualified Presidentials |                                                               |                                                             |                                                                                                    |
| Contact My Downline                  | Step 3: Customize the order in which people will be listed.   |                                                             |                                                                                                    |
| Comp Plan                            | Sort by:                                                      | Genealogy Order 🗸 🗸                                         |                                                                                                    |
| Help Menu                            | (Optional) Then by:                                           | None v                                                      | Step 5- Change the data<br>format from Web Page<br>to Tab Delimited. Then,<br>Click "Show Report" in<br>Step 6. |
|                                      | Step 4: Customize the columns to be displayed                 |                                                             |                                                                                                    |
|                                      |                                                               | Selected Columns                                            |                                                                                                    |
|                                      | Step 5: Choose the data format if you want to print or downlo | oad the report; otherwise it will be displayed on you       | ur screen as a web page:                                                                                        |
|                                      | PDF Font Size:                                                | Web Page<br>Web Page<br>Acrobat (PDF) File<br>Tab Delimited | Adobe Reader                                                                                                    |
|                                      | Step 6: Click one of the following buttons:                   |                                                             |                                                                                                    |
|                                      | Show Report                                                   | Reset                                                       | Save Report Specifications                                                                                      |

| File Edi          | t Format View | w Help |                       |          |      |           |           |                        |       |          |            |                          |
|-------------------|---------------|--------|-----------------------|----------|------|-----------|-----------|------------------------|-------|----------|------------|--------------------------|
| ACC<br>727<br>720 | Linde         | Ctrl+Z | nroller i<br>ssociate | Name Pho | one  | Numbers   | Term<br>N | Enrollment<br>All Star | Level | Presider | Currential | ent Leadersh<br>Platinum |
| 172               | Cut           | Ctrl+X | ssociate              |          |      |           | Ŷ         | Customer               |       |          | 00         | 00                       |
| 172               | Сору          | Ctrl+C | ssociat               |          |      |           |           | Customer               |       |          | õ          | ŏ                        |
| 172.<br>172       | Paste         | Ctrl+V | ssocia                |          |      |           |           | Customer               |       |          | 00         | 0                        |
| 299<br>299        | Delete        | Del    | ssocia                | Óli - Is |      |           |           | Customer               |       |          | 00         | 0                        |
| 299-<br>348       | Find          | Ctrl+F | ssocia                | Спск     | on   | Ealt      | and       | Customer               |       |          | 00         | 0                        |
| 722               | Find Next     | F3     | ssocia                | Selec    | t "S | select A  | AII″      | Master                 |       | 0        | 00         | 0                        |
| 171               | Replace       | Ctrl+H | ssocia                |          |      |           |           | Master                 |       | 0        | 0          | 0                        |
| 171               | Go To         | Ctrl+G | ssocial               |          |      |           |           | Master                 |       | 0        | 00         | 000                      |
| 171               | Select All    | Ctrl+A | ssociate              |          |      |           | N         | Master                 |       | 00       | 000        | 000                      |
| 484               | Time/Date     | F5     |                       |          |      |           | YY        | Master                 |       | 0        | 00         | 0                        |
| 484501            | ASSOCTACE     |        | -                     |          |      |           | Y         | Master                 |       | 0        | 0          | 0                        |
| 484566            | Associate     | 1      |                       |          |      |           | Y         | Master                 |       | 0        | 0          | 0                        |
| 484567            | Associate     |        |                       |          |      |           |           |                        |       | 0        | 0          | 0                        |
| 724               | Associate     |        | Associate             |          |      |           |           |                        |       | 0        | 0          | 0                        |
| 1337              | Associate     |        | Associate             |          |      |           |           |                        |       | 0        | 0          | 0                        |
| 2213              | Associate     |        | Associate             |          |      |           |           |                        |       | 0        | 0          | 0                        |
| 17149             | Associate     |        | Associate             |          | ne   | report    | WIII IIS  | t the                  |       | 0        | 0          | 0                        |
| 1/150             | Associate     |        | Associate             | 10000    |      |           |           | And a constant of      |       | 0        | 0          | 0                        |
| 17151             | Associate     |        | Associate             | CO       | um   | ins you   | selecte   | ed and                 |       | 0        | 0          | 0                        |
| 17154             | Associate     |        | Associate             |          |      |           | 101       |                        |       | 0        | 0          | 0                        |
| 484520            | Associate     |        |                       |          | W    | /111 1006 | like th   | IS                     |       | 0        | 0          | 0                        |
| 484534            | Associate     |        |                       |          |      |           |           |                        |       | õ        | õ          | õ                        |
| 484536            | Associate     |        |                       |          |      |           |           |                        |       | 0        | õ          | õ                        |
| 484539            | Associate     |        |                       |          |      |           |           |                        |       | 0        | 0          | õ                        |
| 303053            | 7 Associate   |        | Associate             |          |      |           | Y         | Customer               |       |          | 0          | 0                        |
| 725               | Associate     |        | Associate             |          |      |           | N         | Customer               |       |          | 0          | 0                        |
| 1231              | Associate     |        | Associate             |          |      |           | Y         | Customer               |       |          | 0          | 0                        |
| 1232              | Associate     |        | Associate             |          |      |           | Y         | Master                 |       | 0        | 0          | 0                        |
| 986               | Associate     |        | Associate             |          |      |           |           | N                      |       |          |            | 0                        |
| 484511            | Associate     | 6      | Associate             |          |      |           |           | Y                      |       |          |            | 0                        |
| 484515            | Associate     |        | Associate             |          |      |           |           | Y                      |       |          |            | 0                        |

| File Edit | Format View Help |               |                 |           |            |            |      |               |
|-----------|------------------|---------------|-----------------|-----------|------------|------------|------|---------------|
| Account   | Number Name      | Enroller Name | e Phone Numbers | 5 Term    | Enrollment | Level      | Curr | rent Leadersh |
| 727       | Associate        | Associate     |                 | N         | All Star   |            |      |               |
| 720       | Associate        | Associate     | 999-999-9999    | N         | Customer   |            |      |               |
| 17246     | Associate        | Associate     | 817-595-3694    | Y         | Customer   |            |      |               |
| 17247     | Associate        | Associate     | 817-595-3694    | Y         | Customer   | The report | 4    | Il ligt the   |
| 17248     | Assocaite        | Associate     | 817-595-3694    | Y         | Customer   | i ne repor | τwi  | II list the   |
| 17249     | Associate        | Associate     | 817-595-3694    | Y         | Customer   |            |      |               |
| 17250     | Associate        | Associate     | 817-595-3694    | Y         | Customer   | columns    | you  | selected      |
| 29939     | Associate        | Associate     | 214-601-2692    | N         | Customer   |            |      |               |
| 29943     | Associate        | Associate     | 214-601-2692    | N         | Customer   | and will I | OOK  | like this     |
| 29944     | Associate        | Associate     | 214-723-1717    | N         | Customer   |            |      |               |
| 34876     | Associate        | Associate     | 214-723-8945    | N         | Customer   |            |      |               |
| 722       | Associate        | Associate     | 999-999-9999    | N         | Master     |            |      |               |
| 17155     | Associate        | Associate     | 817-595-3694    | N         | Master     | 0          | 0    | 0             |
| 17153     | Associate        | Associate     | 817-595-3694    | N         | Master     | 0          | 0    | 0             |
| 17156     | Associate        | Associate     | 817-595-3694    | N         | Master     | 0          | 0    | 0             |
| 17158     | Associate        | Associate     | 817-595-3694    | N         | Master     | 0          | 0    | 0             |
| 17163     | Associate        | Associate     | 817-595-3694    | N         | Master     | 0          | 0    | 0             |
| 17164     | Associate        | Associate     | 817-595-3694    | N         | Master     | 0          | 0    | 0             |
| 484557    | Associate        | 972-355-5281  | 972-355-5281    | Y         | Master     | 0          | 0    | 0             |
| 484560    | Associate        | 972-355-5281  | 972-355-5281    | Y         | Master     | 0          | 0    | 0             |
| 484561    | Associate        | 972-355-5281  | 972-355-5281    | Y         | Master     | 0          | 0    | 0             |
| 484566    | Associate        | 972-355-5281  | 972-355-5281    | Y         | Master     | 0          | 0    | 0             |
| 484567    | Associate        | 972-355-5281  | 972-355-5281    | Y         | Master     | 0          | 0    | 0             |
| 724       | Associate        | Associate     | 999-999-9999    | N         | Master     | 0          | 0    | 0             |
| 1337      | Associate        | Associate     | 214-233-6221    | N         | Master     | 0          | 0    | 0             |
| 2213      | Associate        | Associate     | 615-794-8572    | N         | Master     | 0          | 0    | 0             |
| 17149     | Associate        | Associate     | 817-595-3694    | N         | Master     | 0          | 0    | 0             |
| 17150     | Associate        | Associate     | 817-595-3694    | N         | Master     | 0          | 0    | 0             |
| 17151     | Associate        | Associate     | 817-595-3694    | N         | Master     | 0          | 0    | 0             |
| 17154     | Associate        | Associate     | 817-595-3694    | N         | Master     | 0          | 0    | 0             |
| 484526    | Associate        | 972-355-5281  | 972-355-5281    | Y         | Master     | 0          | 0    | 0             |
| 484530    | Associate        | 972-355-5281  | 972-355-5281    | Y         | Master     | 0          | 0    | 0             |
| 484534    | Associate        | 972-355-5281  | 972-355-5281    | Y         | Master     | 0          | 0    | 0             |
| 484536    | Associate        | 972-355-5281  | 972-355-5281    | Y         | Master     | 0          | 0    | 0             |
| 484539    | Associate        | 972-355-5281  | 972-355-5281    | Y         | Master     | 0          | 0    | 0             |
| 3030537   | Associate        | Associate     | 214-896-3256    | Y         | Customer   |            | 0    | 0             |
| 725       | Associate        | Associate     | 903-595-0354    | N         | Customer   |            | 0    | 0             |
| 1231      | Associate        | Associate     | 999-999-9999    | Y         | Customer   |            | 0    | 0             |
| 1232      | Associate        | Associate     | 999-999-9999    | Y         | Master     | 0          | 0    | 0             |
| 986       | Associate        | Associate     | 817-649-1321    | 214-641-8 | 829 N      | Master     |      | 0             |
| 484511    | Associate        | Associate     | 972-355-5281    | 972-355-5 | 281 Y      | Master     |      | 0             |
| 484515    | Associate        | Associate     | 972-355-5281    | 972-355-5 | 281 Y      | Master     |      | 0             |

## File Edit Format View Help

| Account                      | Number Name    | Enroller Name Phone Numbers      | Term      | Enrollment Le                                                                                                    | vel       | Curre | nt Leader |
|------------------------------|----------------|----------------------------------|-----------|----------------------------------------------------------------------------------------------------|-----------|-------|-----------|
| 727                          | Associate      | Associate                        | N         | All Star                                                                                                    | Preside   | ntial | Platinum  |
| 720                          | Associate      | Associate                        | N         | Customer                                                                                                    |           | 0     | 0         |
| 17246                        | Associate      | Associate                        | Ŷ         | Customer                                                                                                    |           | 0     | ŏ         |
| 17247                        | Associate      | Associate                        | Ý         | Customer                                                                                                    |           | õ     | Ö         |
| 17248                        | Assocaite      | Associate                        | Ý         | Customer                                                                                                    |           | Ö     | Ō         |
| 17249                        | Associate      | Associate                        |           |                                                                                                    |           |       |           |
| 17250                        | Associate      | Associate                        | 8         |                                                                                                    |           |       |           |
| 29939                        | Associate      | Associate                        |           |                                                                                                    |           |       |           |
| 29943                        | Associate      | Associate                        | A ft a    |                                                                                                    |           | 140-  |           |
| 29944                        | Associate      | Associate                        | Arte      | r selecting all                                                                                                    | , you wii | CO    | oy i      |
| 34876                        | Associate      | Undo                             | 10257-013 |                                                                                                    |           |       | •         |
| 722                          | Associate      |                                  | th        | e entire list a                                                                                                    | nd paste  | ona   | n         |
| 17155                        | Associate      | Cut                              |           | e entire noru                                                                                                    | na paste  | ona   |           |
| 17153                        | Associate      | Сору                             |           | EVCEL                                                                                                    | Shoot     |       |           |
| 17156                        | Associate      | Deste                            |           | LACEL                                                                                                    | Sneet     |       |           |
| 17158                        | Associate      | Paste                            |           |                                                                                                    |           |       |           |
| 17163                        | Associate      | Delete                           |           |                                                                                                    |           |       |           |
| 17164                        | Associate      | C 1 - 4 AU                       |           | and the second second s |           | -     |           |
| 484557                       | Associate      | Select All                       | Y         | Master                                                                                                    | 0         | 0     | 0         |
| 484560                       | Associate      | Right to left Reading order      | Y         | Master                                                                                                    | 0         | 0     | 0         |
| 484561                       | Associate      | Right to left Reading order      | Y         | Master                                                                                                    | 0         | 0     | 0         |
| 484566                       | Associate      | Show Unicode control characters  | Y         | Master                                                                                                    | 0         | 0     | 0         |
| 484567                       | Associate      | Insert Unicode control character | Y         | Master                                                                                                    | 0         | 0     | 0         |
| 724                          | Associate      |                                  | N         | Master                                                                                                    | 0         | 0     | 0         |
| 1337                         | Associate      | Open IME                         | N         | Master                                                                                                    | 0         | 0     | 0         |
| 2213                         | Associate      | Reconversion                     | N         | Master                                                                                                    | 0         | 0     | 0         |
| 17149                        | Associate      | Associate                        | N         | Master                                                                                                    | 0         | 0     | 0         |
| 17150                        | Associate      | Associate                        | N         | Master                                                                                                    | 0         | 0     | 0         |
| 17151                        | Associate      | Associate                        | N         | Master                                                                                                    | 0         | 0     | 0         |
| 17154                        | Associate      | Associate                        | N         | Master                                                                                                    | 0         | 0     | 0         |
| 484526                       | Associate      |                                  | Y         | Master                                                                                                    | 0         | 0     | 0         |
| 484530                       | Associate      |                                  | Y         | Master                                                                                                    | 0         | 0     | 0         |
| 484534                       | Associate      |                                  | Y         | Master                                                                                                    | 0         | 0     | 0         |
| 484536                       | Associate      |                                  | Y         | Master                                                                                                    | 0         | 0     | 0         |
| 484539                       | Associate      |                                  | Y         | Master                                                                                                    | 0         | 0     | 0         |
| 3030537                      | Associate      | Associate                        | Y         | Customer                                                                                                    |           | 0     | 0         |
| 725                          | Associate      | Associate                        | N         | Customer                                                                                                    |           | 0     | 0         |
| 1231                         | Associate      | Associate                        | Y         | Customer                                                                                                    |           | 0     | 0         |
| 1232                         | Associate      | Associate                        | Y         | Master                                                                                                    | 0         | 0     | 0         |
| 986                          | Associate      | Associate                        |           | N                                                                                                    | Master    |       | 0         |
| 484511                       | Associate      | Associate                        |           | Y                                                                                                    | Master    |       | 0         |
| TABLE AND A DESCRIPTION OF A | ACCOC3 3 5 5 6 | A 6 6 0 6 3 5 5 6                |           |                                                                                                    |           |       |           |

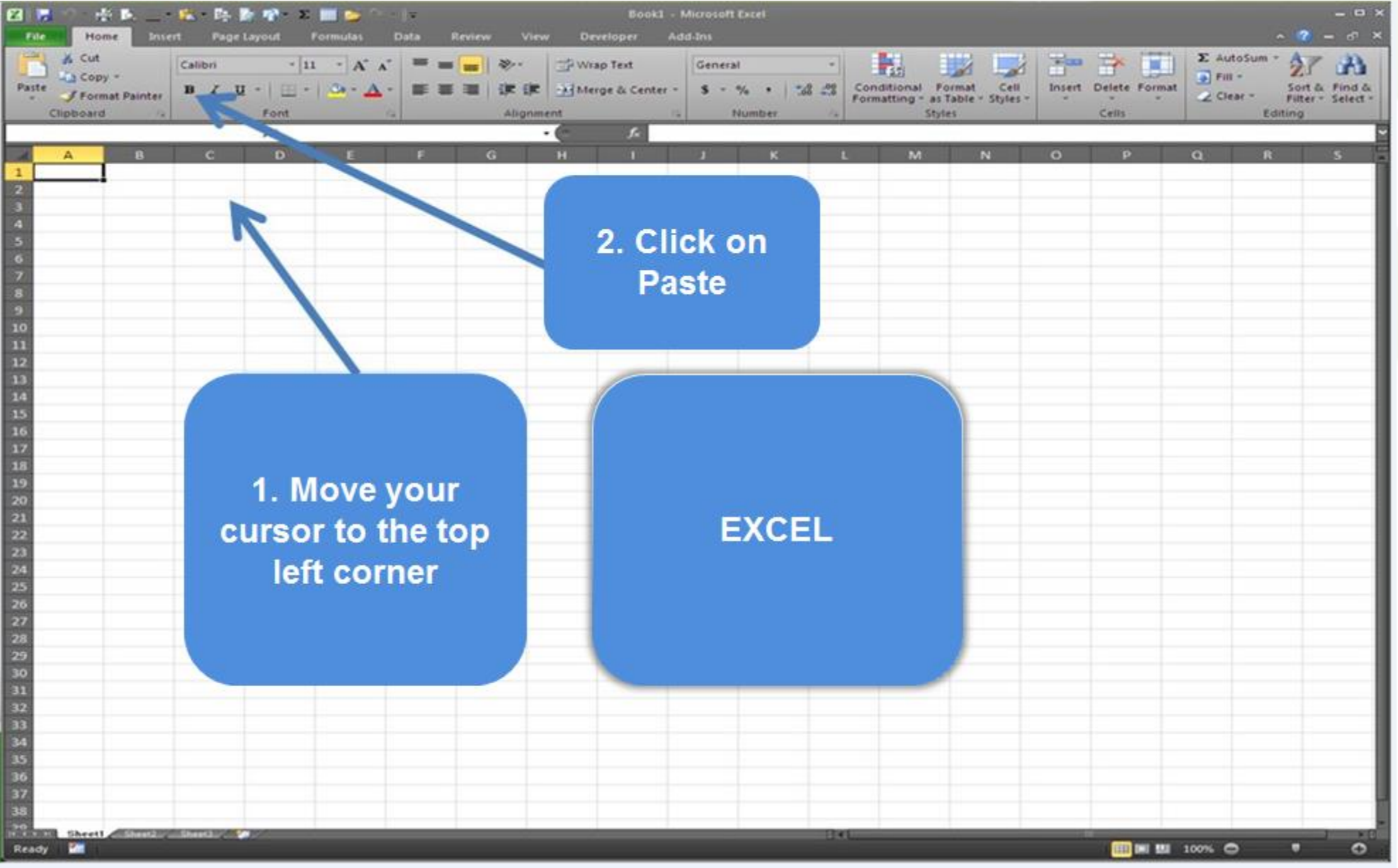

| 1 .7  | (* - 21 X                 |         | 10               | 187       | N =        |         |          |                          | Mic           | prosoft Excel   |          | 1.1       |              | _         | _                      | _      | _         | - 0 | X |
|-------|---------------------------|---------|------------------|-----------|------------|---------|----------|--------------------------|---------------|-----------------|----------|-----------|--------------|-----------|------------------------|--------|-----------|-----|---|
|       | Home Ins                  | ert P   | age Layou        | t Form    | ulas Data  | Revie   | w Vi     | ew Acroba                |               |                 |          |           |              |           |                        |        |           |     |   |
|       |                           |         | 123              | 171 m.cu  | 17 fem     | da Bar  | 0        | 7 88                     | 51            | - ee C          | Split    | O View    | Side by Side | 1.0       |                        |        |           |     |   |
|       |                           | 1.1     |                  | V Kuler   | V Porm     | uia bar | 1        |                          |               |                 | Hide     | D. Synch  | ronous Scri  | oling C   | -8 0                   |        | 2         |     |   |
| A Pag | e PageBreak<br>ut Preview | Custor  | m Full<br>Screen | V Gridli  | nes 📝 Head | lings   | Zoom 1   | 00% Zoom to<br>Selection | New<br>Window | Arrange Freeze  | Unhide   | Reset     | Window Po    | sition We | Save Sv<br>rkspace Win | dows * | cros<br>* |     |   |
|       | Workbook V                | ews     |                  |           | Show       |         | -        | Zoom                     |               |                 |          | Window    | w            |           |                        | Ма     | 005       |     |   |
| A     | 1                         | • (n    | fx               | Account   | Number     |         |          |                          |               |                 |          |           |              |           |                        |        |           |     |   |
|       |                           |         |                  |           |            |         |          |                          |               |                 |          |           |              |           |                        |        |           |     |   |
| Ø) 8  | ook1                      |         |                  |           |            |         |          |                          |               |                 |          |           |              |           |                        |        | •         |     | 8 |
|       | A                         | В       | C                | D         | E          | F       |          | G H                      | I             | 1               | K        | L         | М            | N         | 0                      | P      | Q         | R   |   |
| 1     | Account 2C                | ountry  | Physical         | I L Phone | Nu Term    | Enrolle | neni Cun | ent LeHigher             | st LeAuto     | Orde Career Pul | ast Orde | Next Auto | omatic Or    | der Date  |                        |        |           |     |   |
| 2     | 318 U                     | SA      |                  | 0         | 50N        | All Sta | r Pres   | identi: Presid           | enti: Y       | 32501 :         |          |           |              |           |                        |        |           |     |   |
| 3     | 319 U                     | SA      |                  | 1)        | L'N        | Custor  | ner      |                          | N             | 13242           |          |           |              |           |                        |        |           |     |   |
| 4     | 1444 U                    | SA      |                  | 2         | L'N        | Custor  | ner      |                          | N             | 954             |          |           |              |           |                        |        |           |     |   |
| 5     | 1908 U                    | SA      |                  | 3         | I N        | Custor  | ner      |                          | N             | 1253            |          |           |              |           |                        |        |           |     |   |
| 6     | 2356 U                    | SA      |                  | 4)        | N          | Custor  | ner      |                          | N             | 30 :            |          |           |              |           |                        |        |           |     |   |
| 7     | 12570 U                   | SA      |                  | 5         | 5 N        | Custor  | ner      |                          | N             | 560             |          |           |              |           |                        |        |           |     |   |
| 8     | 2015 U                    | SA      |                  | 3         | 7.N        | Custor  | ner      |                          | N             | 8942 :          |          |           |              |           |                        |        |           |     |   |
| 9     | 2347 U                    | SA      |                  | 4         | 5 N        | Custor  | ner      |                          | N             | 0               |          |           |              |           |                        |        |           |     |   |
| 10    | 2353 U                    | SA      |                  | 4         | CN .       | Custor  | ner      |                          | N             | 2397            |          |           |              |           |                        |        |           |     |   |
| 11    | 2739 U                    | SA      |                  | 5         | 8N         | Custor  | ner      |                          | N             | 0               |          |           |              |           |                        |        |           |     |   |
| 12    | 8190 U                    | SA      |                  | 5         | 90N        | Custor  | ner      |                          | N             | 15              |          |           |              |           |                        |        |           |     |   |
| 13    | 27381 U                   | SA      |                  | 5         | 5 N        | Custor  | ner      |                          | N             | 292             |          |           |              |           |                        |        |           |     |   |
| 14    | 27719 U                   | SA      |                  | 5         | CN .       | Custor  | ner      |                          | N             | 0               |          |           |              |           |                        |        |           |     |   |
| 15    | 30256 U                   | SA      |                  | 5         | I:N        | Custor  | ner      |                          | N             | 0               |          |           |              |           |                        |        |           |     |   |
| 16    | 32381 U                   | SA      |                  | 5         | NN N       | Custor  | ner      |                          | N             | 296             |          |           |              |           |                        |        |           |     |   |
| 17    | 29233 U                   | SA      |                  | 4         | SN .       | Custor  | ner      |                          | N             | 0               |          |           |              |           |                        |        |           |     |   |
| 18    | 37808 U                   | SA      |                  | 4)        | 10N        | Custor  | ner      |                          | N             | 313             |          |           |              |           |                        |        |           |     |   |
| 19    | 121632 U                  | SA      |                  | 5         | 5 N        | Custor  | ner      |                          | N             | 57              |          |           |              |           |                        |        |           |     |   |
| 20    | 37976 U                   | SA      |                  | 4)        | 9 N        | Custor  | ner      |                          | N             | 4740            |          |           |              |           |                        |        |           |     |   |
| 21    | 77747 U                   | SA      |                  | 5         | 19N        | Custor  | ner      |                          | N             | 437             |          |           |              |           |                        |        |           |     |   |
| 22    | 118086 U                  | SA      |                  | 6         | RN .       | Custon  | ner      |                          | N             | 3971            |          |           |              |           |                        |        |           |     |   |
| 23    | 170654 U                  | SA      |                  | 5         | 2 N        | Custor  | ner      |                          | N             | 0               |          |           |              |           |                        |        |           |     |   |
| 24    | 61289 U                   | SA      |                  | 4         | 9 N        | Custor  | ner      |                          | N             | 0               |          |           |              |           |                        |        |           |     |   |
| 25    | 75983 U                   | SA      |                  | 4         | ŧΝ         | Custor  | ner      |                          | N             | 228             |          |           |              |           |                        |        |           |     |   |
| 26    | 121281 U                  | SA      |                  | 4         | 5 N        | Custor  | ner      |                          | N             | 1429            |          |           |              |           |                        |        |           |     |   |
| 27    | 240482 U                  | SA      |                  | 4         | ×N.        | Custor  | ner      |                          | N             | 0               |          |           |              |           |                        |        |           |     |   |
| 28    | 2209 U                    | SA      |                  | 3         | λN         | Custor  | ner      |                          | N             | 1365            |          |           |              |           |                        |        |           |     |   |
| 29    | 5620 U                    | SA      |                  | 4         | 10N        | Custor  | ner      |                          | N             | 0               |          |           |              |           |                        |        |           |     |   |
| 30    | 2940 U                    | SA      |                  | 3         | 2N         | Custor  | ner      |                          | N             | 0               |          |           |              |           |                        |        |           |     |   |
| 31    | 1907 U                    | SA      |                  | 2         | I.N        | Custon  | ner      |                          | N             | 2028            |          |           |              |           |                        |        |           |     |   |
| 32    | 1909 U                    | SA      |                  | 3         | 2.N        | Custor  | ner      |                          | N             | 0               |          |           |              |           |                        |        |           |     |   |
| 33    | 4849 U                    | SA      |                  | 4         | 8 N        | Custor  | ner      |                          | N             | 438             |          |           |              |           |                        |        |           |     |   |
| 34    | 15162 U                   | SA      |                  | 5         | \$N        | Custor  | ner      |                          | N             | 0               |          |           |              |           |                        |        |           |     |   |
| 35    | 2503 U                    | SA      |                  | 3         | ) N        | Custor  | ner      |                          | N             | 0               |          |           |              |           |                        |        |           |     |   |
| 26    | 2628 11                   | CA /Sha |                  | 2         | . FN       | Contor  | n ar     |                          | N             | 0               |          |           |              |           |                        | _      |           |     | - |

#### **Excel after Pasting**

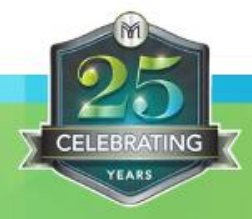

Use the "Save As" button [or Ctrl + S] to save as a document in your own filing system.

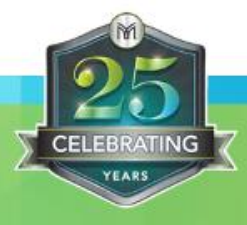

X

| Save                                      | Informatio            | on about                                                                                                    | Charles and the                                                                |
|-------------------------------------------|-----------------------|----------------------------------------------------------------------------------------------------|--------------------------------------------------------------------------------|
| Save as Adobe PDF<br>Open<br>Close        | Protect<br>Workbook * | Permissions<br>Anyone can open, copy, and change any part of this workbook.                                                                                                    |                                                                                |
| ecent<br>lew<br>rint                      | Check for<br>Issues * | Prepare for Sharing<br>Before sharing this file, be aware that it contains:<br>Document properties, printer path and author's name<br>Content that people with disabilities are unable to read | Properties<br>Size<br>Title<br>Tags<br>Categories                              |
| ave & Send<br>lelp<br>) Options<br>] Exit | Manage<br>Versions *  | Versions<br>There are no previous versions of this file.                                                                                                    | Related Dat<br>Last Modifi<br>Created<br>Last Printed<br>Related Peo<br>Author |
|                                           |                       |                                                                                                    | Last Modifi<br>Show All Pr                                                     |

#### Save it as a document on your own Hard Drive

| and the second second s |  |  |  |  |  |  |  |
|----------------------------------------------------------------------------------------------------|--|--|--|--|--|--|--|
| The second                                                                                                    |  |  |  |  |  |  |  |
| t i fer anne                                                                                                    |  |  |  |  |  |  |  |
| A . I have been successed.                                                                                                    |  |  |  |  |  |  |  |
| -test rates to 22 million                                                                                                    |  |  |  |  |  |  |  |
| these new to be an annual of                                                                                                    |  |  |  |  |  |  |  |
| A REAL PROPERTY AND ADDRESS OF                                                                                                    |  |  |  |  |  |  |  |
| man ins where management                                                                                                    |  |  |  |  |  |  |  |
|                                                                                                    |  |  |  |  |  |  |  |
|                                                                                                    |  |  |  |  |  |  |  |
|                                                                                                    |  |  |  |  |  |  |  |
| Tax.                                                                                                    |  |  |  |  |  |  |  |
|                                                                                                    |  |  |  |  |  |  |  |
|                                                                                                    |  |  |  |  |  |  |  |
| Not saved yet                                                                                                    |  |  |  |  |  |  |  |
| Add a title                                                                                                    |  |  |  |  |  |  |  |
| Add a tag                                                                                                    |  |  |  |  |  |  |  |
| Add a category                                                                                                    |  |  |  |  |  |  |  |
|                                                                                                    |  |  |  |  |  |  |  |
| Today, 5:56 PM                                                                                                    |  |  |  |  |  |  |  |
| Today 5:46 PM                                                                                                    |  |  |  |  |  |  |  |
| 100ay, 5.40 PM                                                                                                    |  |  |  |  |  |  |  |
| Never                                                                                                    |  |  |  |  |  |  |  |
|                                                                                                    |  |  |  |  |  |  |  |
| David Wood                                                                                                    |  |  |  |  |  |  |  |
|                                                                                                    |  |  |  |  |  |  |  |
| Add an author                                                                                                    |  |  |  |  |  |  |  |
| 🗷 David Wood                                                                                                    |  |  |  |  |  |  |  |
| 15                                                                                                    |  |  |  |  |  |  |  |
|                                                                                                    |  |  |  |  |  |  |  |
|                                                                                                    |  |  |  |  |  |  |  |

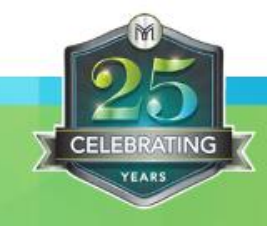

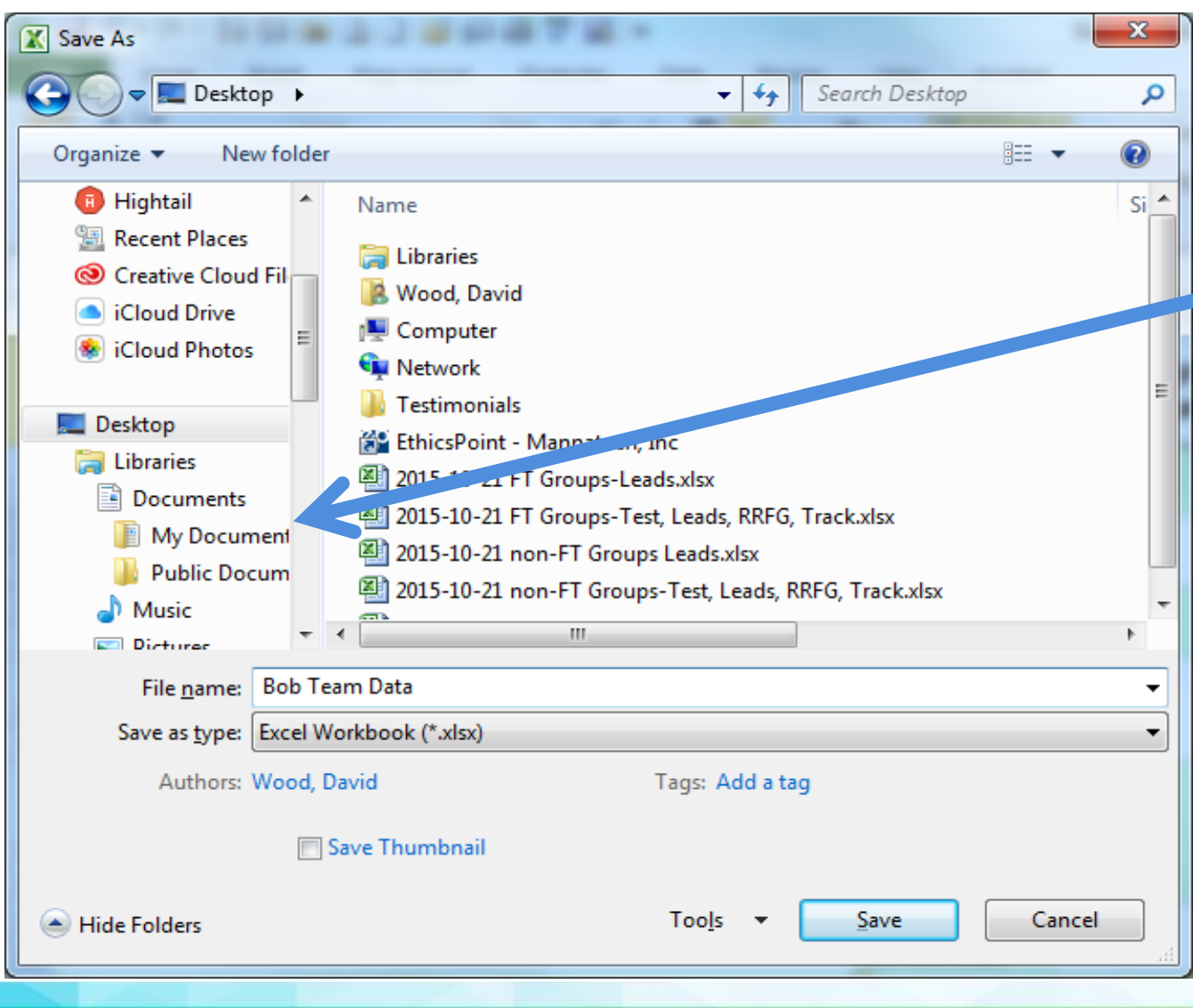

Save it as a document on your own Hard Drive like your Desktop or "My Documents".

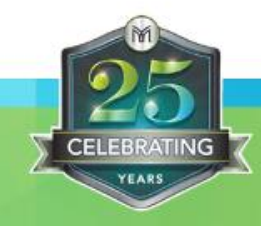

### PURPOSE

#### **GOAL: Reactivation**

Find the data to help me to "reengage" my inactive Associates and Customers who have the highest chance of re-establishing their Mannatech product purchases.

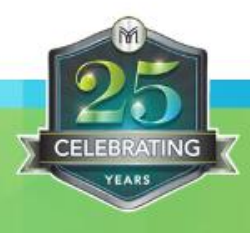

## **STRUCTURAL CONSIDERATIONS**

Considerations when you identify candidates for "purging."

PRE-PURGE

Preserving desired accounts/positions.

#### **POST-PURGE**

Re-Structuring potential Incentive Implications (North America)

NOTE: What happens if a "purge candidate" places an order on May 24?

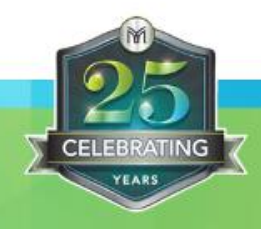

### **Step 1: Eliminate all Terminated Accounts**

- a. Select the "Term" column.
- **b.** Sort by "ZA".

**c.** Select all the "Y" boxes [YES = Terminated] by right clicking on the numbers on the left, and pressing "Delete".

\* Renewed accounts will not be purged.

Non-renewed accounts will not be purged IF they have PPV since July 1, 2017.

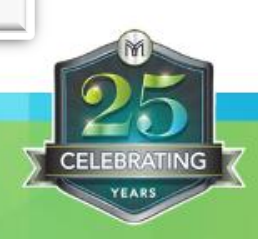

#### **Step 1: Eliminate all Terminated Accounts**

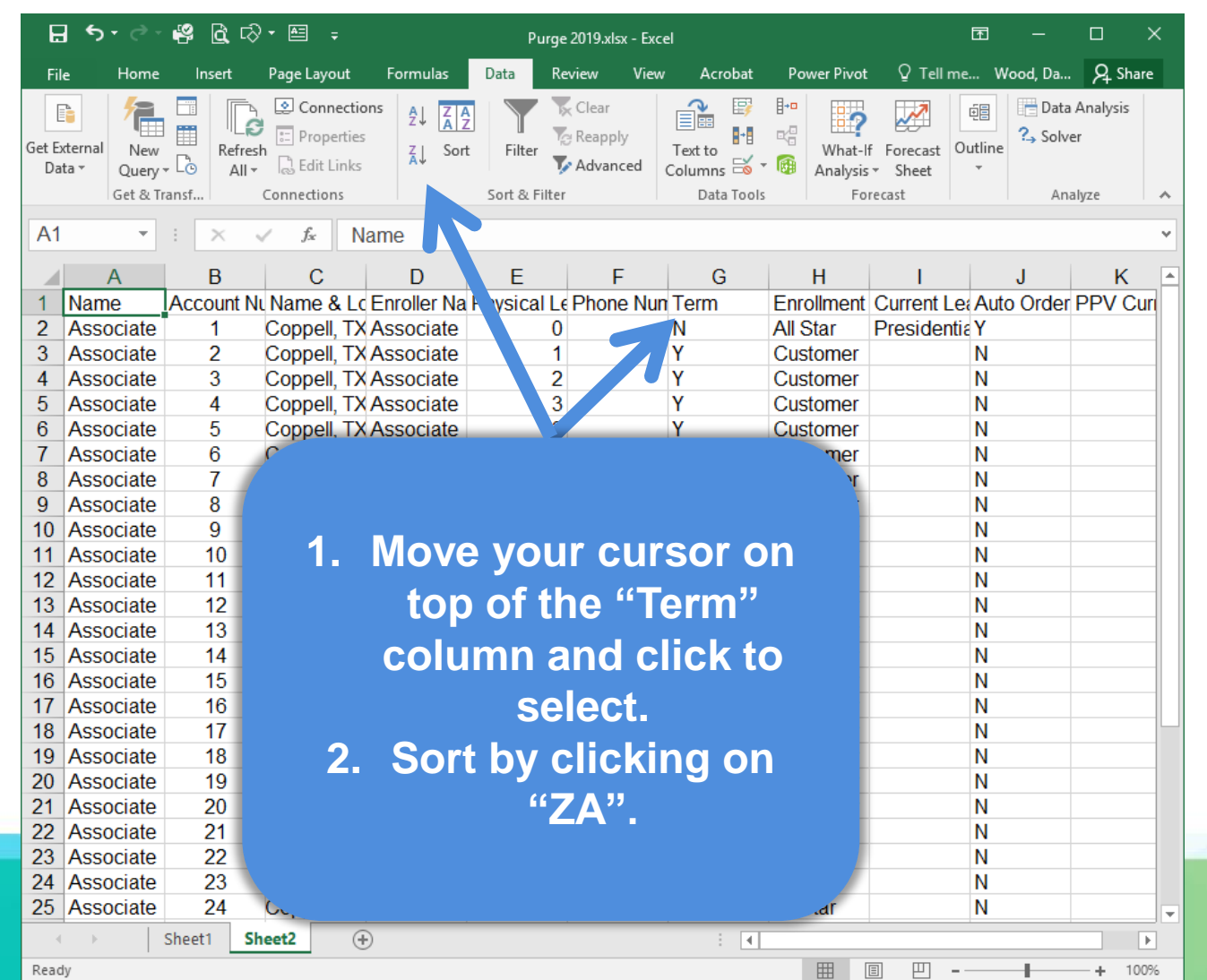

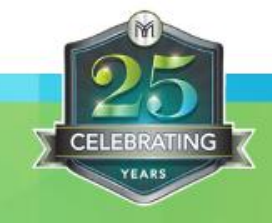

#### **Step 1: Eliminate all Terminated Accounts**

|   | H             | <b>৲</b> - উ                     | i 🍄           | rð• 🖻 🛛            | <b>T</b> –  |          |                         |        |                       |                            | ×                      |                |                |                      |                       |            |
|---|---------------|----------------------------------|---------------|--------------------|-------------|----------|-------------------------|--------|-----------------------|----------------------------|------------------------|----------------|----------------|----------------------|-----------------------|------------|
|   | File          | e Home                           | Insert        | Page Layout        | Formulas    | Data     | Review                  | View   | Acrobat               | Power Pivot                | Q                      | Tell me.       | Wo             | ood, Da              | R₁ Sh                 | are        |
|   | Get Ex<br>Dat | ternal<br>ta * Query<br>Get & Tr | Ref<br>↓ Co A | Connection         | ns Al ZAZ   | Filter   | Clear<br>Reapp<br>Advar | nced C | Text to<br>olumns 😂 🗙 | What-If<br>Analysis<br>For | Fore<br>• Shi<br>ecast | cast Ou<br>eet | tline          | Contraction Data Ana | Analysis<br>r<br>Iyze | ~          |
|   | A1            | 6 <b>-</b>                       | : ×           | √ f <sub>x</sub> A | ssociate    |          |                         |        |                       |                            |                        |                |                |                      |                       | ~          |
|   |               | А                                | В             | С                  | D           | E        |                         | F      | G                     | Н                          |                        | 1              |                | J                    | K                     | 4          |
|   | 1             | Name                             | Account       | Ni Name & Lo       | Enroller Na | Physical | I Le Phon               | e Nun  | Term                  | Enrollment                 | C Aria                 | al 👻           | 12             | · A A                | \$ - (                | %,         |
|   | 2             | Associate                        | 1             | Coppell, TX        | Associate   |          | 0                       |        | N                     | All Star                   | Fв                     | $T \equiv$     | ð -            | Δ - 📖                | ↓ €.0                 | .00        |
| ٢ | 3             | Associate                        | 2             | Coppell, TX        | Associate   |          | 1                       |        | Y                     | Customer                   |                        |                | IN             | <u> </u>             | .00                   | <b>.</b> . |
| L | 4             | Associate                        | 3             | Coppell, TX        | Associate   |          | 2                       |        | Y                     | Customer                   | V                      | Cut            | ••             | _                    |                       |            |
|   | 5             | Associate                        | 4             | Connoll TY         | Accociato   |          | 2                       |        | V                     | Customer                   | <b></b>                | Cu <u>t</u>    |                |                      |                       |            |
|   | 6             | Associate                        | 5             |                    |             |          |                         |        |                       | Sustomer                   | E B                    | Сору           |                |                      |                       |            |
|   | 7             | Associate                        | 6             |                    |             |          |                         |        |                       | stomer                     | Ē                      | Paste (        | Option         | is:                  |                       |            |
| L | 8             | Associate                        | 7             |                    |             |          |                         |        |                       | stomer                     |                        | Ê              | ) (î           | 1                    |                       |            |
| J | 9             | As rigte                         | 8             |                    |             |          |                         |        |                       | stomer                     |                        | Dacte S        | pecial         |                      |                       |            |
|   | 10            | Ass is rte                       | 9             | Se                 | lect th     | ne te    | ermi                    | nat    | ed                    | stomer                     |                        | ruste <u>o</u> | peciai.        |                      |                       |            |
|   | 11            | Associal                         | 10            |                    |             |          |                         |        |                       | stomer                     |                        | Insert         |                |                      |                       |            |
|   | 12            | Associate                        | 11            | acco               | unts k      | ov rī    | aht-                    | Clic   | king                  | stome                      |                        | <u>D</u> elete |                |                      |                       |            |
|   | 13            | Associate                        | .2            |                    |             |          |                         |        |                       | stome                      |                        | Clear C        | o <u>n</u> ten | ts 📃                 |                       |            |
|   | 14            | Associate                        | 13            | on 1               | the hi      | Imp      | ers                     | on     | the                   | siomer                     |                        | Format         | Cells.         |                      |                       |            |
| L | 15            | Associate                        | 14            |                    |             |          |                         |        |                       | stomer                     |                        | Pow He         | ight           |                      |                       |            |
|   | 46            | Associate                        | 15            | ient i             | iand s      | side     | ano                     |        | lete                  | stomer                     |                        | NOW THE        | iyin           |                      |                       |            |
|   | 17            | 7 Associate 16 from the list     |               |                    |             |          |                         |        | stomer                |                            | Hide                   |                |                |                      |                       |            |
|   | 18            | Associate                        | 17            |                    |             | I UIR    | - 112                   | L.     |                       | stomer                     |                        | <u>U</u> nhide |                |                      |                       |            |
|   | 19            | Associate                        | 18            |                    |             |          |                         |        |                       | stomer                     |                        |                | N              |                      |                       | _          |
|   | 20            | Associate                        | 19            |                    |             |          |                         |        |                       | stomer                     |                        |                | N              |                      |                       | _          |
|   | 21            | Associate                        | 20            |                    |             |          |                         |        |                       | Jstomer                    |                        |                | N              |                      |                       | _          |
|   | 22            | Associate                        | 21            | Come all Th        | A           |          |                         |        |                       | All Star                   |                        |                | N              |                      |                       | _          |
|   | 23            | Associate                        | 22            | Coppell, TX        | Associate   |          | 4                       |        | N                     | All Star                   |                        |                | N              |                      |                       | _          |
|   | /4            | ASSOCIATE                        | 2.5           | CODDell X          | ASSOCIATE   |          | 21                      |        | N                     | ALSIA                      |                        |                | IN .           |                      |                       |            |

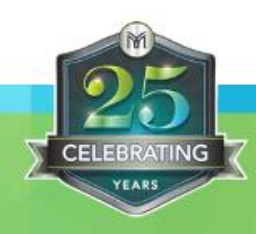

**Step 2: Identify & Eliminate the Non-Purge accounts** (Active since July 1, 2017)

a. Select the "Last Order Period" column.
b. Sort by "ZA".
c. Delete all accounts active since July, 2017.
d. Save Report ["Inactive Accounts, May 2019" – tab 1 "All"]

NOTE: To this point, you have been eliminating accounts that will NOT be purged. Remaining accounts are candidates for purging.

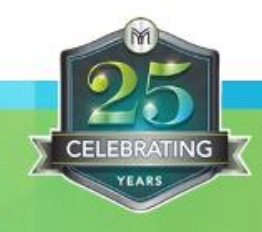

#### Step 3: Identify the "Highest Priority" people

#### **START WITH "RECENT" GROUP**

- a. Select the "Career Purchases" column.
- **b.** Sort by "ZA" (highest to lowest).

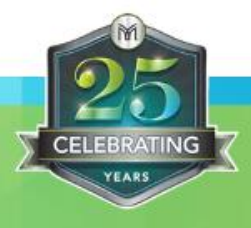

#### **Step 4**: Identify the Most Recent Purchasers

#### START WITH THE "HIGHEST PRIORITY" PEOPLE (step 3)

- a. Select the "Last Order Period" column.
- **b.** Sort by "ZA" (most recent to oldest).

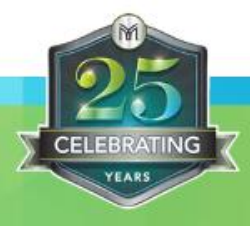

#### Step 5: Establish personal action plan

#### **OPTIONS**

- **a.** Follow up with Purchasers that are likely to reengage.
- **b.** Contact appropriate Purchasers from lower volume group.
- c. Contact appropriate Purchasers from less likely to reengage group.

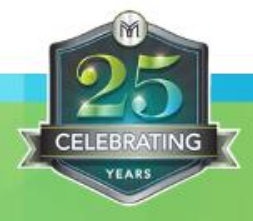

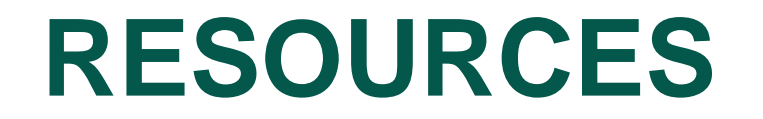

#### https://library.mannatech.com/index.php

#### **Resource Library**:

- 1. Recording &
- 2. Instruction Sheet

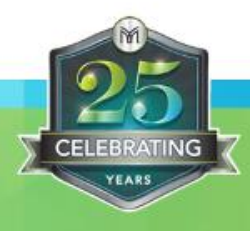

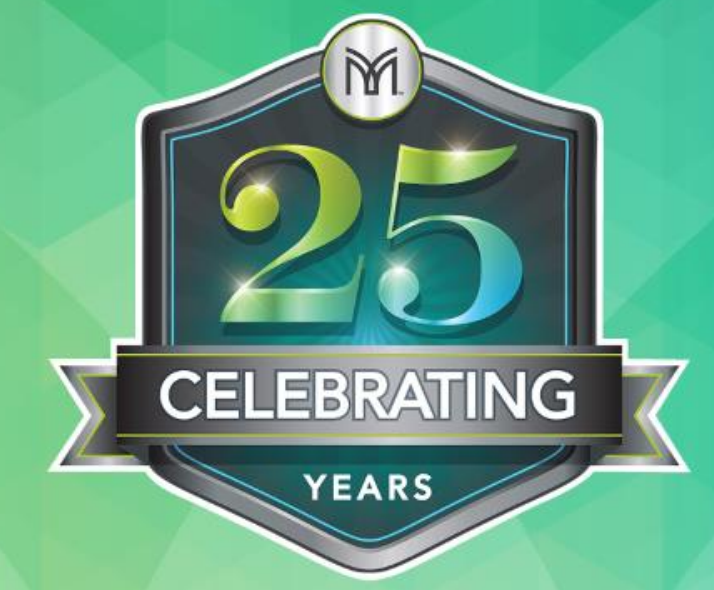

# MANNATECH